## Instructions to Download, Install, and Setup GenEdits Lite and TCR Edits

## History

Data submissions are received with an excessive amount of errors. These errors often occur because facilities are not using the latest TCR or commercial software vendor edits. This results in hundreds of man hours resolving errors and/or rejection of data. These problems affect the non-compliance status of facilities.

### Process

GenEdits Lite and the TCR Edits are used to assist facilities checking for errors so they facility can correct their data prior to submission to the Texas Department of State Health Services (DSHS) Cancer Epidemiology and Surveillance Branch.

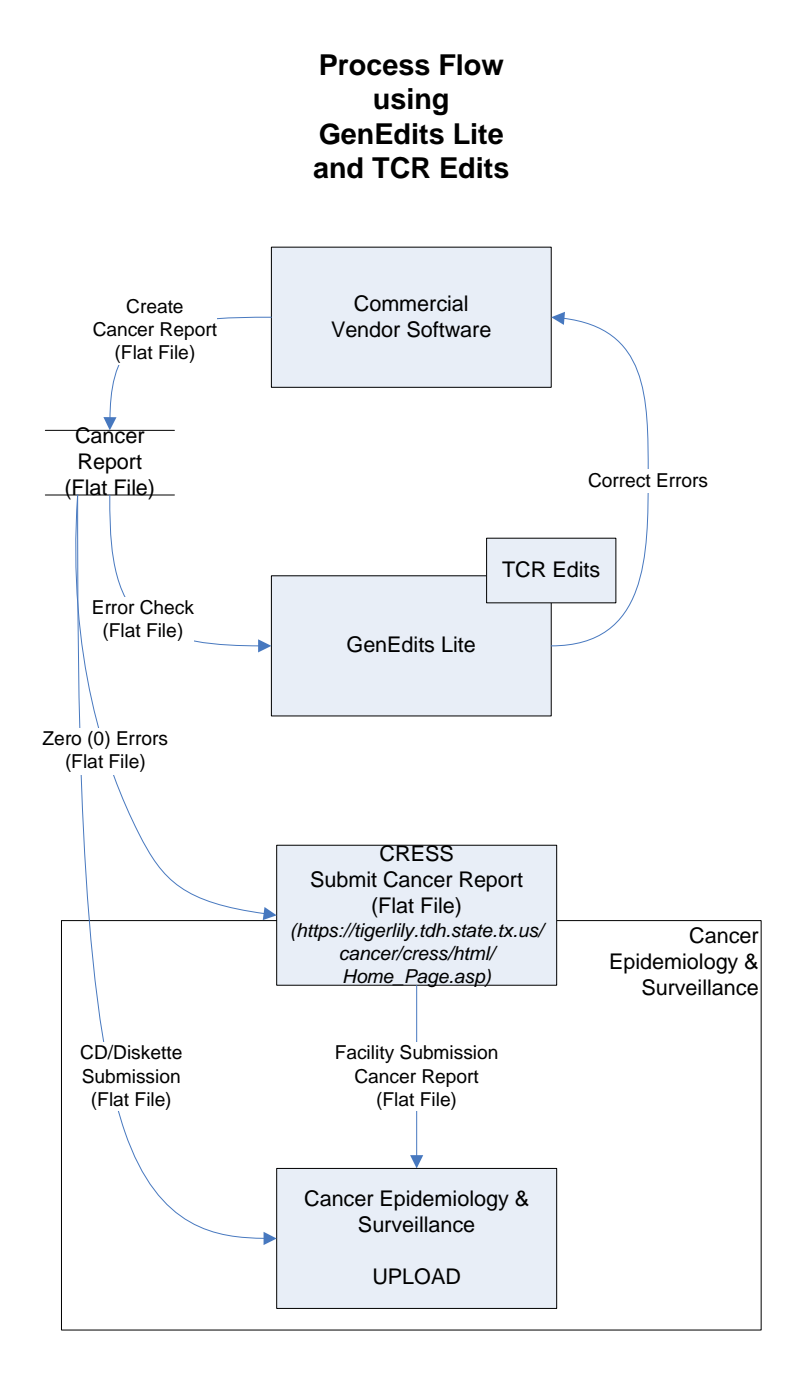

# Download and Install (Sections A-C)

Follow the instructions below to install GenEdits Lite software and TCR Edits. Installation has been simplified into a two (2) step process.

*NOTE* - *Please be sure to complete Section C to properly setup (format) GenEdits Lite prior to running the Cancer data through the edits.* 

# A) Install GenEdits Lite software

Step A1

Click "Vendor/GenEdits Lite" section of the TCR webpage (www.dshs.state.tx.us/tcr/genedits.shtm).

Step A2

Click "Step 1: Download (GenEdits Lite Version 1.0.6 Install)"

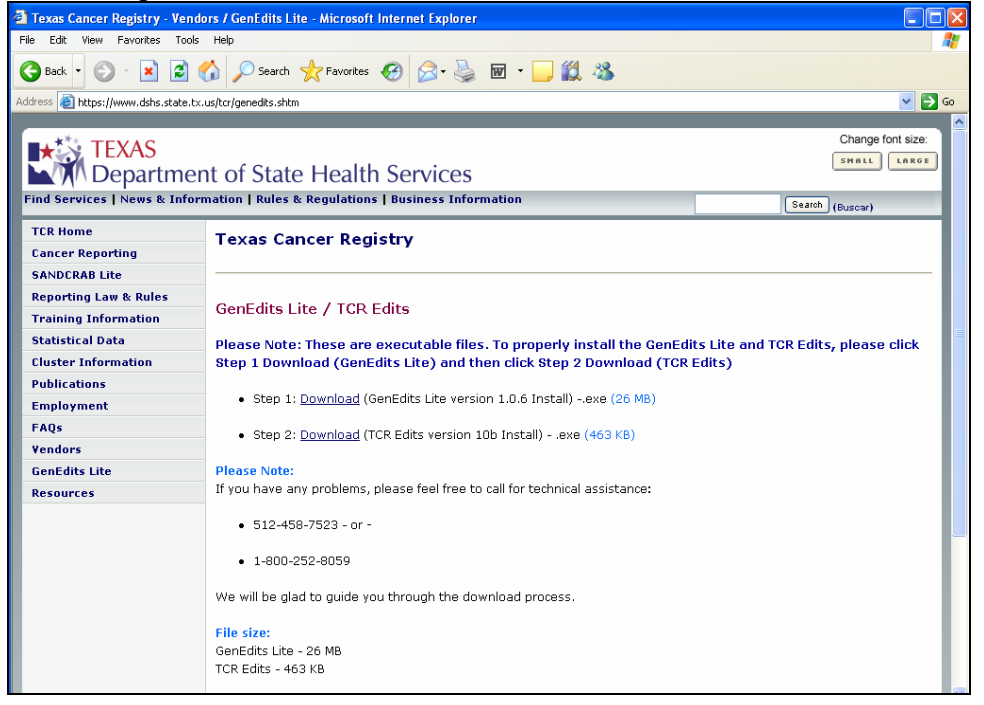

Note – Please remember that GenEdits Lite and TCR Edits are a two (2) step process. You will need to be sure to completely install all portions of Step 1 (download GenEdits Lite) prior to proceeding with Step 2 (download TCR Edits).

### Step A3

Click "Open" (Windows 2000) – OR – "Run" (Windows XP) to open the WinZip software to install GenEdits Lite Version 1.0.6

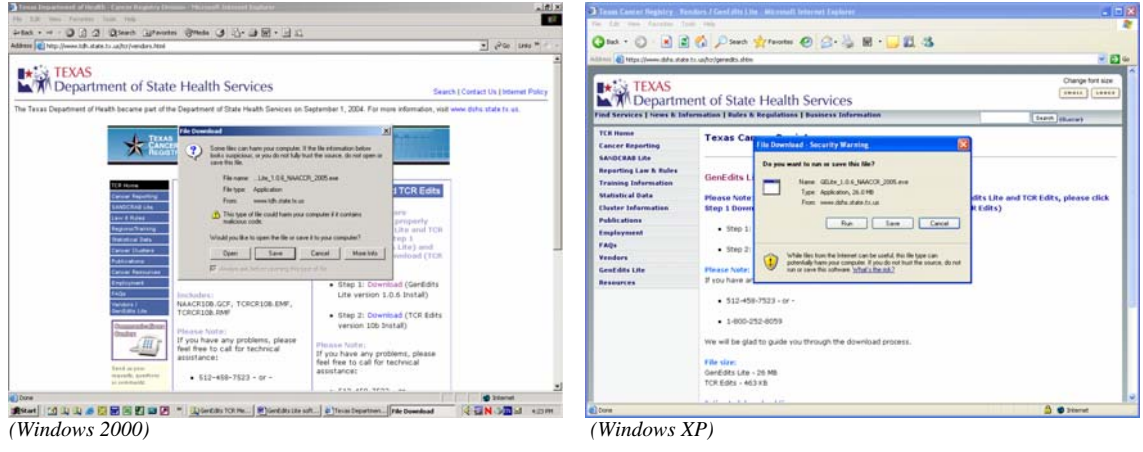

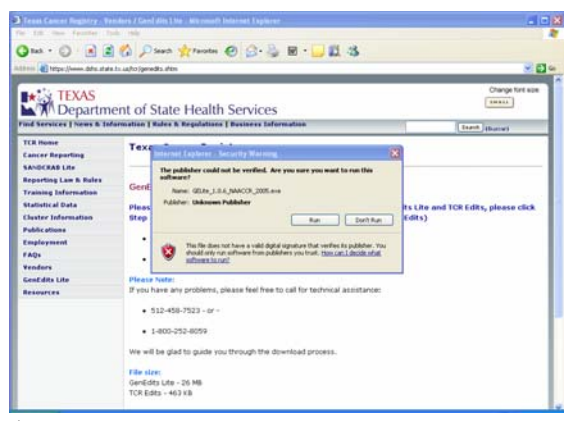

(You may get "Unknown Publisher" – Click "Run")

## Step A4

Click "OK" to run the WinZip Self-Extractor to unzip GenEdits Lite Version 1.0.6

| 🛃 Texas Cancer Registry - Ver      |                                                                                                    |                                                                                 | D                                                    |
|------------------------------------|----------------------------------------------------------------------------------------------------|---------------------------------------------------------------------------------|------------------------------------------------------|
| File Edit View Favorites Too       | ls Help                                                                                                    |                                                                                 |                                                      |
| 🕝 Back 👻 🐑 👻 🛃                     | Search 🔶 Fav                                                                                                    | vorites 🔗 🔗 🍓 🗑 • 📙 🇱 🦓                                                         |                                                      |
| Address 🙆 http://www.stage.dshs.sl | ate.tx.us/tcr/genedits.shtm                                                                                             |                                                                                 | 💌 🄁 Go                                               |
| Find Services   News & Info        | ent of State He<br>prmation   Rules & Regul                                                                             | alth Services<br>ations   Business Information                                  | Change font size:<br>SHALL LARGE<br>(Search (Buscar) |
| Cancer Reporting                   | Texas Cancer                                                                                                    | Registry                                                                        |                                                      |
| SANDCRAB Lite                      | -                                                                                                    |                                                                                 |                                                      |
| Reporting Law & Rules              |                                                                                                    |                                                                                 |                                                      |
| Training Information               | GenEdits Lite /                                                                                                    |                                                                                 |                                                      |
| Statistical Data                   | Please Note: Thes                                                                                                    | WinZip Self-Extractor                                                           | enEdits Lite and TCR Edits, please click             |
| Cluster Information                | Step 1 Download (                                                                                                    | Gen Edits Lite v1.0.6<br>packaged for installation by the Texas Cancer Registry | (TCR Edits)                                          |
| Publications                       | Step 1: Downl                                                                                                    | 08-25-2005                                                                      |                                                      |
| Employment                         | - Step 1. <u>Bowin</u>                                                                                                  | After this please run step 2 for the current metafile installation              |                                                      |
| FAQs                               | <ul> <li>Step 2: <u>Downl</u></li> </ul>                                                                                | OK Cancel                                                                       |                                                      |
| Vendors<br>ConEdito Lito           | Dieace Note:                                                                                                    |                                                                                 |                                                      |
| Resources                          | If you have any probl                                                                                                   | lems, please feel free to call for technical assistance:                        |                                                      |
|                                    | • 512-458-7523<br>• 1-800-252-805<br>We will be glad to gu<br>File size:<br>GenEdits Lite - 26 MB<br>TCR Edits - 500 KB | - or -<br>ig<br>ide you through the download process.                           |                                                      |

#### Step A5

Click "Setup" to run the WinZip Self-Extractor to install GenEdits Lite Version 1.0.6

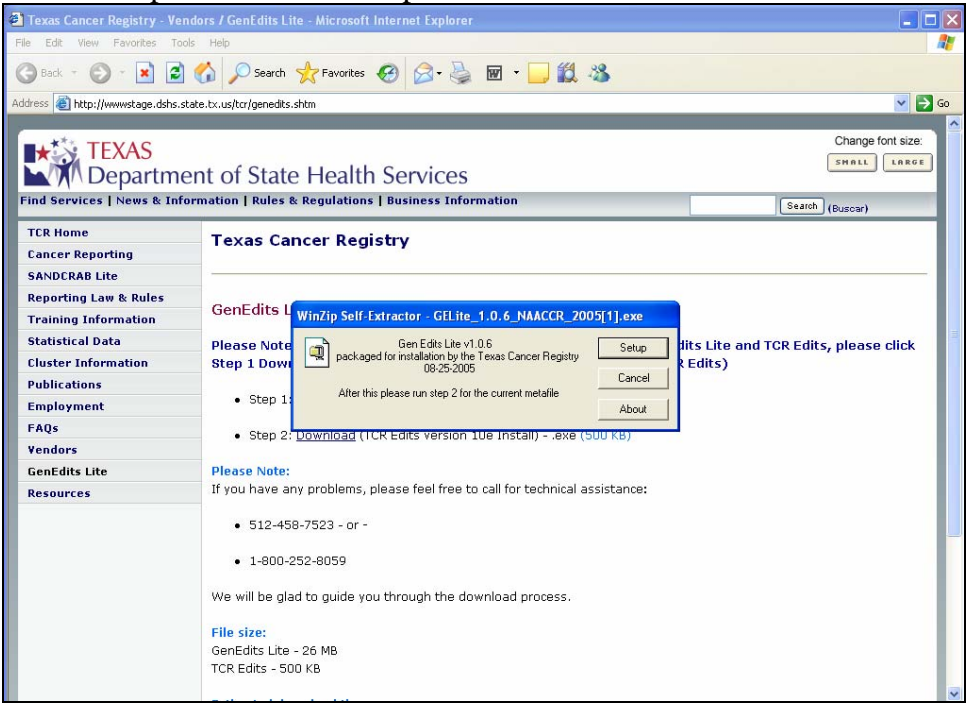

"Open" (Windows 2000) - OR - "Next" (Windows XP) + .

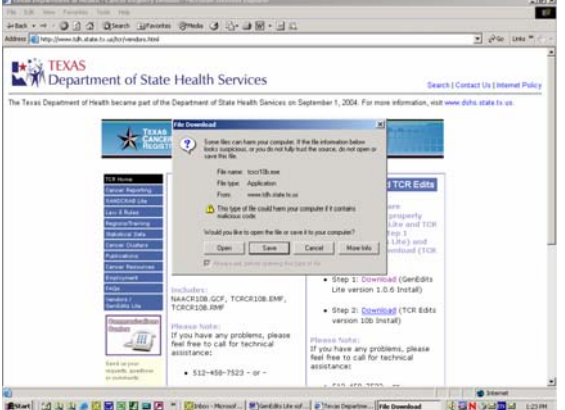

(Windows 2000)

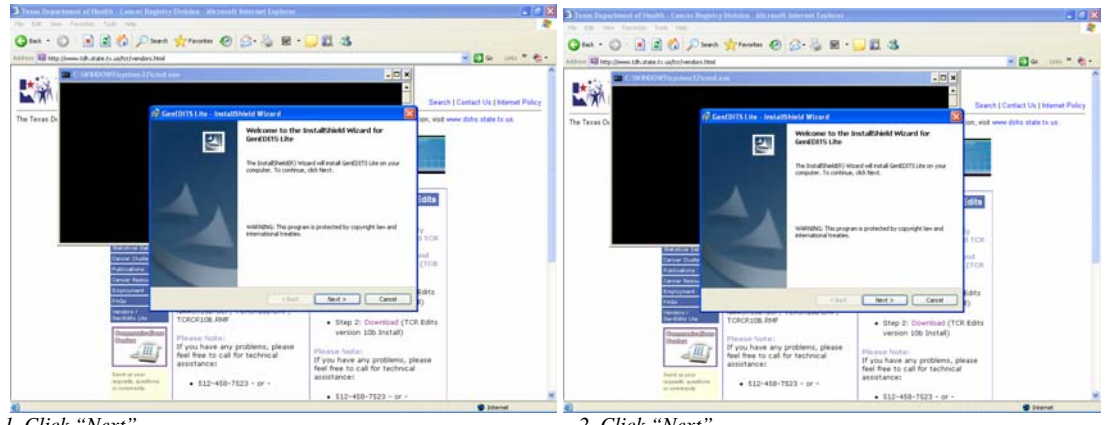

1. Click "Next"

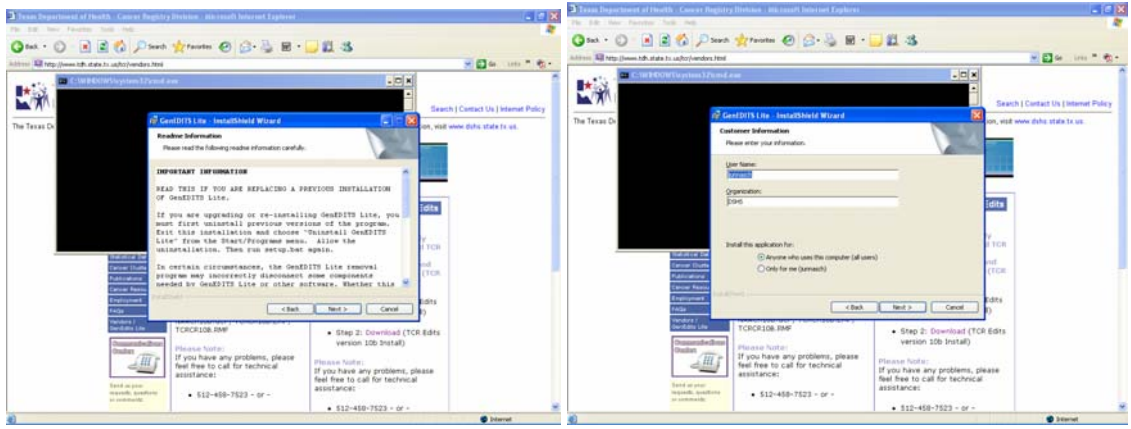

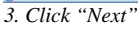

4. Click "Next"

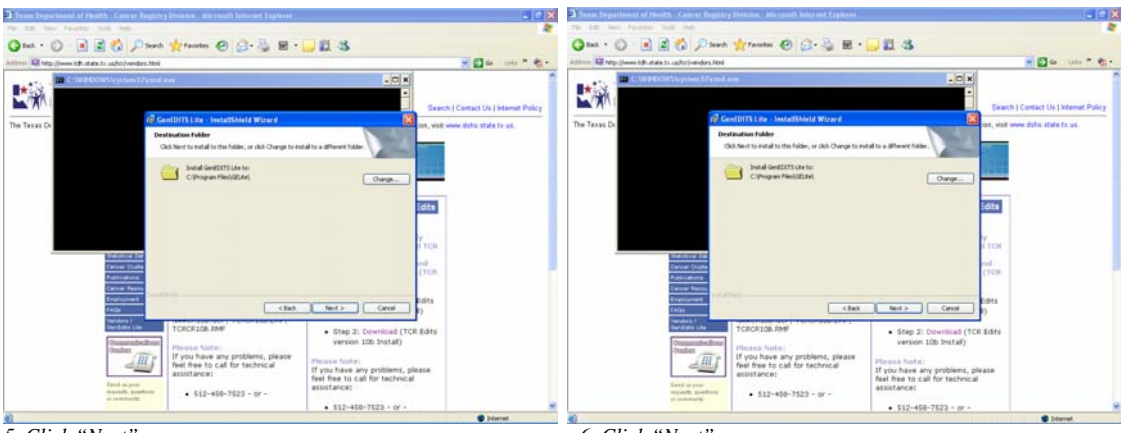

5. Click "Next"

6. Click "Next"

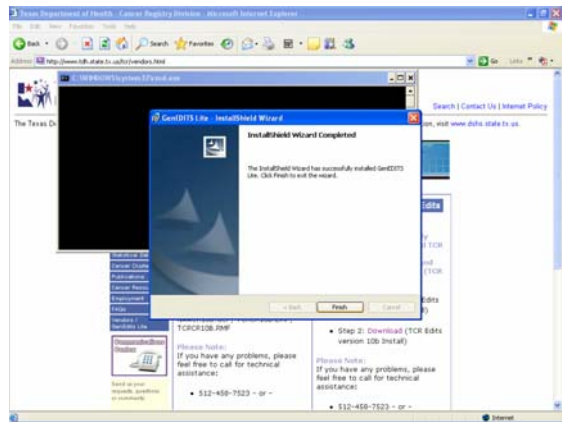

7. Click "Finish"

## B) Download Texas Cancer Registry (TCR) Metafile Step B1

Click "Run" to download the TCR Edits and automatically unzip and save to the GenEdits Lite Edits folder.

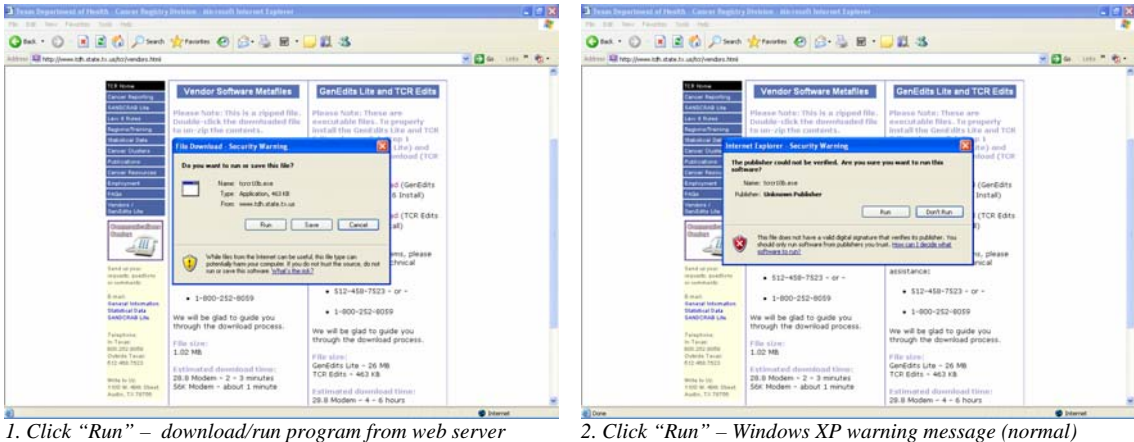

1. Click "Run" - download/run program from web server

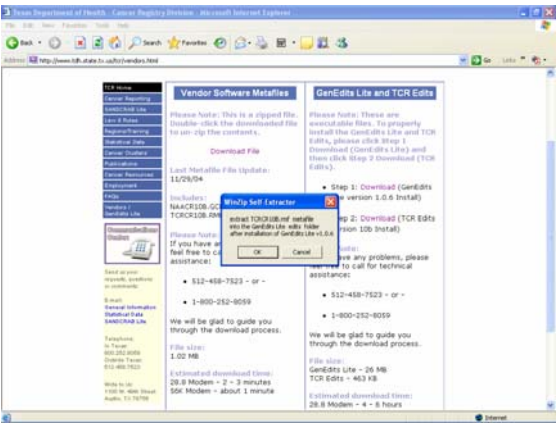

31

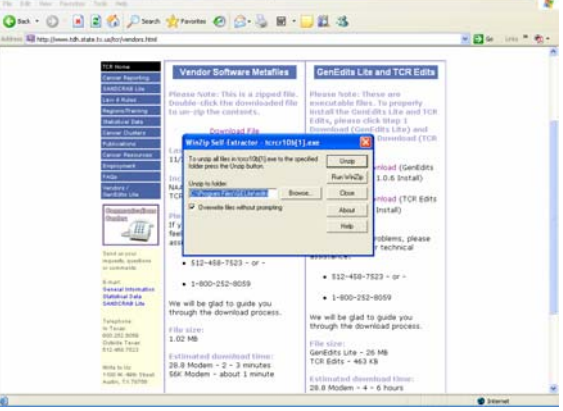

3. Click "OK" – will download TCR Edits

4. Click "Unzip" – will unzip TCR Edits and save to GenEdits Lite

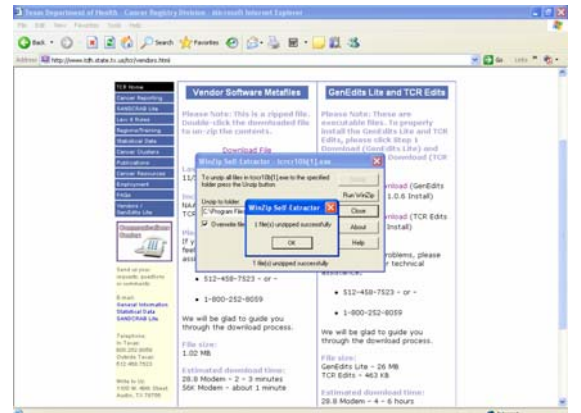

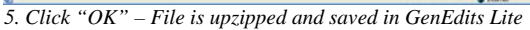

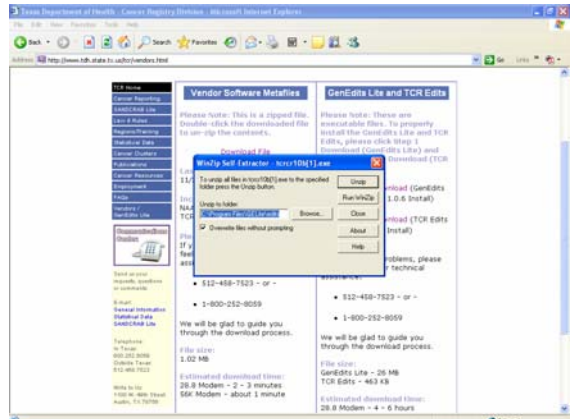

4. Click "Close" – This completes the TCR Edits process

# C) GenEDITS Lite Setup and Process Error Report

## Step C1

Click "File" and make sure NAACCR Version 10 radio button is clicked. Click OK to save setting.

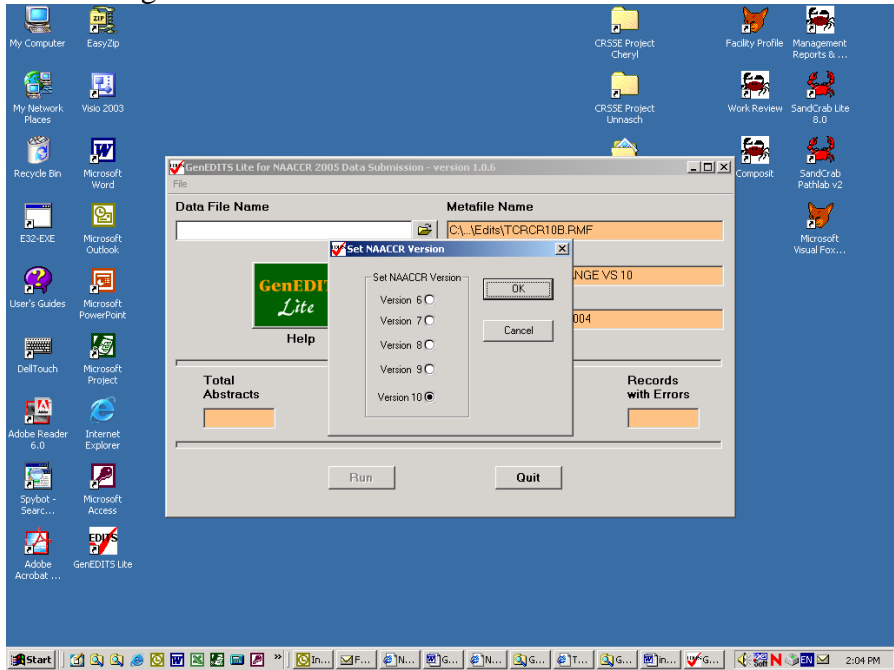

### **Step C2** Click File> Select Metafile

| A CELike                        |                                                 |                                         |                                |             | (A) Y                        |
|---------------------------------|-------------------------------------------------|-----------------------------------------|--------------------------------|-------------|------------------------------|
| 🐻 GenEdits Lite software and Ti | CR metafiles downloads - Micro                  | osoft Word                              |                                |             |                              |
| Ele Edit View Insert For        | mat <u>T</u> ools T <u>a</u> ble <u>W</u> indow | Help                                    |                                |             | Type a question for help 🔹 🗙 |
| 0 🛩 🖬 🖬 🖓 🚳 [                   | À 🖤 🐰 🖻 🛍 🍼 🔊 ·                                 | • 🖙 🍓 🖪 🗔 😡                             | 🎫 🐻 🔯 ¶ 100% 🔻 📿 .             | -           | -                            |
| 👍 Normal 🔹 Times New            | Roman • 12 • B / U                              |                                         | 日日健健国・ダ・ム・                     | . U         | -                            |
| Final Showing Markun + Show -   |                                                 | 1 III III III III III III III III III I |                                | abl 🔽 🖽 🛛   |                              |
| gion                            |                                                 |                                         |                                |             |                              |
|                                 |                                                 | 2                                       | · · · ·                        |             |                              |
| N                               | GenEDITS Lite for NAACCR                        | 2005 Data Submission - v                | ersion 1.0.6                   | -   D   ×   | 1                            |
| :<br>:                          | File                                            |                                         |                                |             | 6                            |
|                                 | Open Data File                                  |                                         | Metafile Name                  |             |                              |
|                                 | Set NAACCR Version                              | ~~                                      |                                |             |                              |
|                                 | Select Metafile                                 |                                         | C.L. (Edits) I CHOR TUB. MINIF |             |                              |
|                                 | Select Record Layout                            |                                         | Record Layout                  |             | þ                            |
|                                 | Advanced Configuration                          | TTS                                     | NAACCR DATA EXCHANGE           | VS 10       | P                            |
| 7                               | Save Config ration                              | 110                                     | Edit Set                       |             |                              |
|                                 |                                                 |                                         | TCRCCR Call for Data 2004      |             |                              |
| 4                               | - Exit                                          |                                         |                                |             |                              |
|                                 |                                                 |                                         |                                |             |                              |
| -                               | Total                                           | Errors                                  | Records                        | Records     |                              |
|                                 | Abstracts                                       | Reported                                | Processed                      | with Errors |                              |
|                                 |                                                 |                                         |                                |             |                              |
|                                 |                                                 |                                         |                                |             |                              |
| 1                               | ,                                               |                                         |                                |             |                              |
|                                 |                                                 | Bun                                     | Quit                           |             |                              |
| -                               |                                                 | run                                     |                                |             |                              |
|                                 |                                                 |                                         |                                |             |                              |
|                                 |                                                 |                                         |                                |             |                              |
| 7                               |                                                 |                                         |                                |             | *                            |
|                                 |                                                 |                                         |                                |             | •                            |
|                                 |                                                 |                                         |                                |             | •                            |
|                                 |                                                 |                                         |                                |             |                              |
| Enion R Witcopuoles *           |                                                 |                                         | ···· ↔ ♥ ♥/ •                  |             |                              |
| Page 3 Sec 1 3/3                | At 6.4 In 13 Col 12                             | REC TRK EXT OVR                         |                                |             | //.                          |
| 📲 Start 🛛 🖄 🔕 🥔                 | 👿 🗶 🎜 📷 🍠 » 🔞                                   | n 🗹 F 🥔 N 🗷                             | 1G   @1N   🔍 G   🔍 G           | <b>1</b> G  | 🔆 🤐 N 🎲 🖾 🗹 2:10 PM          |

#### Step C3 Select C:\Program Files\GELite\Edits\TCRCR10B.RMF >Click Open

| GEL ite               |                                              |                                 |                          | 141      |
|-----------------------|----------------------------------------------|---------------------------------|--------------------------|----------|
| 💌 GenEdits Lite softw | vare and TCR metafiles downloads - Microsoft | Word                            | _                        |          |
| Eile Edit View I      | insert Format Tools Table Window Help        |                                 | Type a question for help | • ×      |
| 10 🗃 🖬 🗃 🗃            | 🔁 🖨 🖪 🖤 🕺 🖻 🛍 🍼 🗠 🗠                          | - 🍓 🛃 🗔 📰 🐺 🖾 🦷 100% 🔹 🖓 🖕      |                          |          |
| 🔺 Normal 👻            | Times New Roman • 12 • B / U                 | 書書書語• 結時傳傳 □• &•▲•.             |                          |          |
| Final Showing Markup  | - Show - 🔿 🔊 🖓 - 🏹 - 🏠 - 🍃                   | <b>a</b> .                      | abi 🖂 🏗 😭 🥒 🗔 🕮 🖉 🖉      | <b>.</b> |
| L · ·                 | 1                                            | 2                               | 5                        | -        |
|                       | Adde                                         |                                 |                          |          |
|                       | GenEDITS Lite for NAACCR 2005                | Data Submission - version 1.0.6 |                          |          |
| 17                    | File                                         |                                 |                          |          |
|                       | Data File Name                               | Metafile Name                   |                          |          |
|                       |                                              | C\\Edits\TCRCR10B.RMF           |                          |          |
|                       | Folost MotoFilo                              |                                 | 2121                     |          |
| 17                    | Select Metal ne                              |                                 |                          |          |
|                       | Look in: Colits                              | - • E 😁 💷 -                     |                          |          |
|                       |                                              |                                 |                          |          |
|                       | History                                      |                                 |                          |          |
| 7                     |                                              |                                 |                          |          |
|                       |                                              |                                 | te                       |          |
| N .                   | Desktop                                      |                                 | rors                     |          |
|                       |                                              |                                 |                          |          |
| 7                     | My Documents                                 |                                 |                          |          |
| •                     | í 🛄                                          |                                 |                          |          |
|                       | My Computer                                  |                                 |                          |          |
|                       | File name:                                   |                                 | Upen                     |          |
| -                     | Files of type:                               | (RmfFile)                       | Cancel                   |          |
|                       | My Network P                                 | Open as read-only               |                          |          |
|                       | Step 3                                       |                                 |                          | 1        |
|                       |                                              |                                 |                          | 0        |
|                       |                                              |                                 |                          | •        |
| Draw + 🔓 AutoSha      | pes • 🔪 🍾 🗆 🔿 🔛 🐴 🔅 🔝 🚨                      | • • ∡ • ▲ • ≡ ≕ ☴ ■ @ .         |                          |          |
| Page 3 Sec 1          | 3/3 At 9.7" In 14 Col 1 RE                   | ec trk ext ovr 🕰                |                          | /        |
| 😹 Start 🛛 🚮 🔍 🖲       | À 🥭 🖸 🖬 📓 🖉 📾 🖉 🎽 🔯 In]                      | ⊠F   @]N   @]G   @]N   @]G   ¥  | نو 🛛 📢 🖓 🖬 🗠 در          | :12 PM   |

### Step C4

### Click File> Select Record Layout> Click NAACCR DATA EXCHANGE VS 10 >Click OK

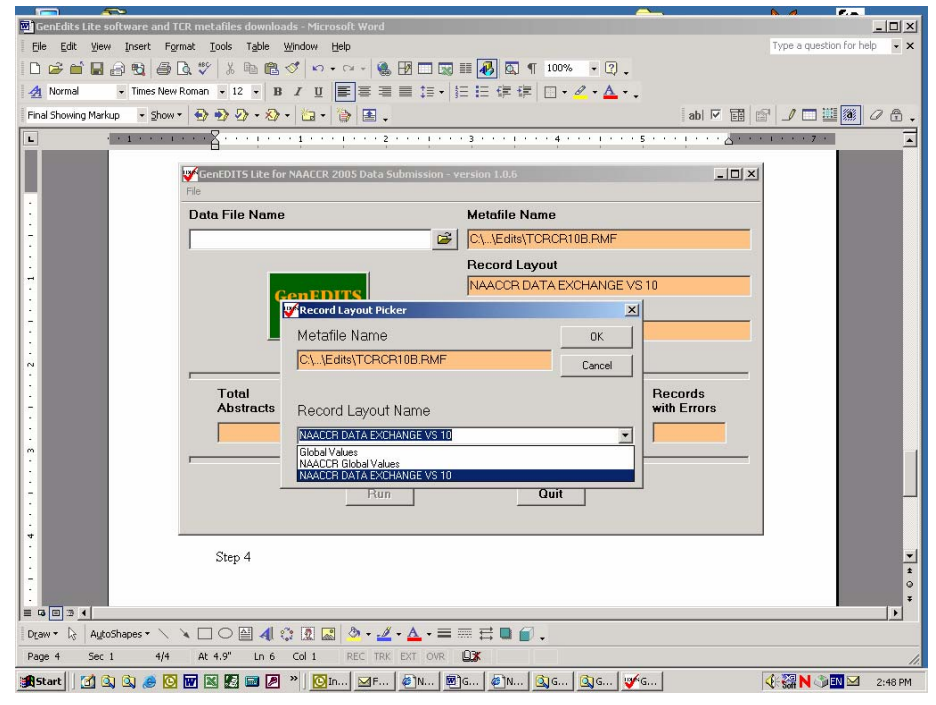

## Step C5

Click on "Data File Name" folder pushbutton to select the NAACCR formatted flat file (Abstract Records) you want to run through the edits.

|                              |                                   |                        | , e                       |             | N. 4                  |         |
|------------------------------|-----------------------------------|------------------------|---------------------------|-------------|-----------------------|---------|
| 📴 GenEdits Lite software and | d TCR metafiles downloads - Micro | soft Word              |                           |             |                       | - U ×   |
| Eile Edit View Insert I      | Format Iools Table Window H       | elp                    |                           |             | Type a question for h | slp 🔹 🗙 |
| 0 🗃 🖬 🔒 🖏 🛎                  | i 🖪 🖤 🕺 🖻 🛍 🍼 🔊 •                 | ~ - 😫 🗹 🗔 🗔            | ) 🏥 🚯 🔯 ¶ 100% 🔹 📿        | 1 <b>.</b>  |                       |         |
| 🔺 Normal 🔹 Times Ne          | ew Roman - 12 - B I U             |                        | 日日律律ロ・ペ・A                 | • .         |                       |         |
| Final Showing Markup + Sho   | w                                 | 🍅 🖪 _                  |                           | ab 🔽 🖼      |                       | a A .   |
|                              | 1 X                               |                        |                           |             |                       |         |
|                              |                                   | 10 10 10               | 4.5 (c) (c) (c) (c)       | 1 i i       |                       |         |
|                              | GenEDITS Lite for NAACCR 20       | )5 Data Submission - v | ersion 1.0.6              |             |                       |         |
| 2                            | File                              |                        |                           |             |                       |         |
|                              | Data File Name                    |                        | Metafile Name             |             |                       |         |
| ы.                           |                                   |                        | C1_\Edits\TCBCB10B_BME    |             |                       |         |
|                              | 1.                                | Open file-pi           | rkar dialog I Leureut     |             |                       |         |
| -                            |                                   | [operme-pi             |                           | VS 10       |                       |         |
|                              | GenEDI                            | TS                     | Edit Pat                  | V3 10       |                       |         |
| <u>م</u>                     | Lite                              |                        |                           |             |                       |         |
|                              | 11-1-                             |                        | TCRCCR Call for Data 2004 |             |                       |         |
| 2                            | пеір                              |                        |                           |             |                       |         |
|                              | r<br>                             | -                      |                           |             |                       |         |
| ~                            | Abstracts                         | Reported               | Processed                 | with Errors |                       |         |
|                              |                                   |                        |                           |             |                       |         |
|                              |                                   |                        |                           |             |                       |         |
|                              | 17                                |                        |                           |             |                       |         |
|                              |                                   | Bun                    | Quit                      |             |                       |         |
|                              |                                   |                        |                           |             |                       |         |
| -                            | SPIPOT                            |                        |                           |             |                       |         |
|                              | 00000                             |                        |                           |             |                       | -       |
|                              |                                   |                        |                           |             |                       | *       |
|                              |                                   |                        |                           |             |                       | Ŧ       |
|                              |                                   |                        |                           |             |                       |         |
| Draw • 🗟 AutoShapes • 🔪      |                                   |                        | · ≕ ≒ <b>□ □</b> .        |             |                       |         |
| Page 4 Sec 1 4/5             | 5 At 9.1" In 10 Col 8             | REC TRK EXT OVR        |                           |             |                       | 1.      |
| 🏽 🕄 🖸 🕄 📓 🖉                  | 🖸 👿 🔣 🌆 🜌 🎽 🔘 In                  | 🗹 F 🏼 🖉 N 🛽 🖞          | 🖞 G 🖉 N 🔍 G 🔍 G           | <b>₩</b> G  | 🚯 🖓 🔜 🖄 🕄 🗠           | 2:52 PM |

# Step C6

Click the "Run" pushbutton – The report will process. Click the radio button "Detail Report", then Click "View" pushbutton for error report.

| GenEdite TEB Metafile doce                                                                                                    |                                         |
|----------------------------------------------------------------------------------------------------|-----------------------------------------|
| 🗒 GenEdits Lite software and TCR metafiles downloads - Microsoft Word                                                                                                    | <u>-D×</u>                              |
| Eile Edit View Insert Format Iools Table Window Help                                                                                                    | Type a question for help 👻 🗙            |
| D 😅 🖆 🖬 🔒 🔁 🙆 🔃 🌮 🐰 🖻 🋍 🍼 👳 ↔ - 🍓 🗹 🗔 🖩 🛷 🔍 - 🖓 .                                                                                                    | -                                       |
| A Normal → Times New Roman → 12 → B I U ■ Ξ Ξ Ξ Ξ Ξ · Ξ Ξ Ξ Ξ · Ξ Ξ Ξ Ξ · Ξ Ξ Ξ Ξ · Ξ Ξ Ξ Ξ · Ξ Ξ Ξ Ξ · Ξ · Ξ Ξ Ξ Ξ · Ξ · Ξ Ξ Ξ Ξ · Ξ · Ξ                                                                                                    |                                         |
| Final Showing Markup - Show - 🔄 🔊 🖓 - 🐼 - 🕼 - 🏠 -                                                                                                    | abl 🗵 📰 🖉 🍠 🗔 🕮 🎆 🥥 🕀 🗸 5               |
| L                                                                                                    | 1 · · · · · · · · · · · · · · · · · · · |
|                                                                                                    |                                         |
| GenEDITS Lite for NAACCR 2005 Data Submission - version 1.0.6                                                                                                    | -   <b>-</b>   <b>×</b>                 |
| File GenEDITS Lite Report                                                                                                    |                                         |
| Data File M Title                                                                                                    |                                         |
| H.\\30002 -                                                                                                    |                                         |
|                                                                                                    |                                         |
| © Detail Report                                                                                                    |                                         |
| Suit by CAscending                                                                                                    |                                         |
| Reporting Hospital                                                                                                    |                                         |
| Then by O Ascending Print                                                                                                    |                                         |
|                                                                                                    |                                         |
|                                                                                                    |                                         |
| Total Original Print All                                                                                                    | ds                                      |
| C Descending                                                                                                    |                                         |
| 3 C Summary by Error Message Close                                                                                                    |                                         |
|                                                                                                    |                                         |
| C Summary by Edit Name                                                                                                    |                                         |
|                                                                                                    |                                         |
|                                                                                                    |                                         |
|                                                                                                    |                                         |
|                                                                                                    | ±                                       |
|                                                                                                    | •                                       |
|                                                                                                    | *                                       |
| $\Box_{\text{raw}} \bullet \Box_{\text{raw}} \bullet \Box_{$ |                                         |
| Page 5 Sec 1 5/7 At Ln Col REC TRK EXT OVR 🔐                                                                                                    |                                         |
| 🍕 Start 🛛 🛐 🔍 🥔 🧑 🗑 🗑 📓 🌉 💭 🚿 🔯 Inbox 🛛 🖂 FW: NPC 🖗 National 🕅 GenEdits 🔍 GenEdits                                                                                                    |                                         |

| EDITS Runtime Metafile =<br>nput Data File =<br>nput Data File Version = | C:\\Edits\TC<br>H:\\30002 -<br>A | CRCR10B.F<br>0000-08-09 | 2.56.32 PM<br>RMF<br>-2004000Q.to1 | 1                                           | i.                         |
|--------------------------------------------------------------------------|----------------------------------|-------------------------|------------------------------------|---------------------------------------------|----------------------------|
| Edit Set =                                                               | TCRCCR Cal                       | l for Data 2            | 004                                |                                             |                            |
| Total Records = 3                                                        | Total Errors :                   | = 5                     | Rec                                | ords with Erro                              | ora = 3                    |
| Reporting Accession<br>Hospital Number                                   | Sequence<br>Number Hosp          | Primary<br>Site         | Medical<br>Record                  | Abstractor                                  | (Rec No)                   |
| Patient Name (Last Name, F<br>Edit Name                                  | irst Name, Middle                | initiai)                | Patient ID                         | SSN                                         | Sequence Number<br>Central |
| Error Message (E: = Er                                                   | ror W: = Warr                    | ning M:                 | = Message)<br>(Colum               | )<br>nn) Curren                             | t Value                    |
| 00000000 20000000                                                        | 00                               | C569                    | 31000                              | TH                                          | (1)                        |
| XXXXXX, XXXXX, X                                                         |                                  |                         |                                    | 000000000                                   | 00                         |
| TextHistology Title (NA                                                  | ACCR)                            |                         |                                    |                                             |                            |
| E :TextHistology Title r                                                 | nust not be blank                |                         |                                    |                                             |                            |
| Text-Histology Title                                                     |                                  |                         | (4135)                             | <ul> <li><blank< li=""> </blank<></li></ul> | >                          |
|                                                                          |                                  |                         |                                    |                                             |                            |
| 00000000 20000000                                                        | 00                               | C569                    | 31000                              | TH                                          | (1)                        |
| αχχχχας χαχάς κ                                                          |                                  |                         |                                    | 000000000                                   | 00                         |
| Tumor Record Number                                                      | NAACCR)                          |                         |                                    |                                             |                            |
| E :Tumor Record Numb                                                     | er must be a two-di              | igit number             |                                    |                                             |                            |
| Tumor Record Number                                                      |                                  |                         | (30)                               | - <blank< p=""></blank<>                    | >                          |
|                                                                          |                                  |                         |                                    |                                             |                            |
| 000000000 200000072                                                      | 00                               | C209                    | 741000                             | TH                                          | (2)                        |
| ххххххх ххххх х                                                          |                                  |                         |                                    | 000000000                                   | 00                         |
| TextHistology Title (NA                                                  | ACCR)                            |                         |                                    |                                             |                            |
| E :TextHistology Title r                                                 | nust not be blank                |                         |                                    |                                             |                            |
| Text-Histology Title                                                     |                                  |                         | (4135)                             | - <blank< p=""></blank<>                    | >                          |
|                                                                          |                                  |                         |                                    |                                             |                            |